#### 11.10.2024 Die aktuellste Version dieses Dokuments finden Sie auf unserer Themenseite

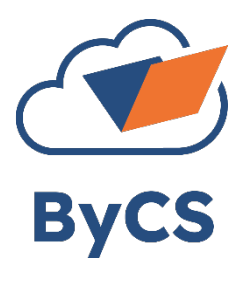

# Hinterlegung der Multifaktor-Authentifizierung (MFA) für Lehrkräfte

MFA bedeutet, dass Ihr ByCS-Account und der Zugriff auf bestimmte Anwendungen neben dem Passwort durch ein weiteres Authentifizierungsverfahren geschützt ist. Der Schutz erfolgt durch Hinterlegung eines MFA-Gerätes, auf das nur Sie Zugriff haben. Die Hinterlegung ist für Lehrkräfte-Accounts "künftig" verpflichtend.

#### Welche verpflichtenden Termine gibt es?

| MFA-Anwendungen geschützt ab:                       | Persönliches Profil geschützt ab: |  |  |  |  |
|-----------------------------------------------------|-----------------------------------|--|--|--|--|
|                                                     |                                   |  |  |  |  |
|                                                     |                                   |  |  |  |  |
| An unserer Dienststelle verwenden wir diese App(s): |                                   |  |  |  |  |
|                                                     | ? @ & RM                          |  |  |  |  |
|                                                     | E 15                              |  |  |  |  |

#### Wo wird das MFA-Gerät hinterlegt?

Navigieren Sie in Ihrem Profil in den Bereich der "Multifaktor-Authentifizierung". Dort erhalten Sie eine Übersicht über bereits registrierte Geräte. Klicken Sie auf

die Schaltfläche "+ Gerät hinzufügen". Es öffnet sich der Dialog für die Hinterlegung.

# Wie wird das MFA-Gerät hinterlegt?

Arbeiten Sie die **vier Schritte** aus dem Hinterlegungsdialog ab.

|                        | erens registriente derate. Ricken Sie au |                     | [→ Abmelden    |                    |
|------------------------|------------------------------------------|---------------------|----------------|--------------------|
| Archivieren            | D Multifaktor-Authentifizierung          |                     | C Neu laden    | 🗟 Speichern        |
| Registrierte Geräte    | 2                                        |                     |                | /                  |
| Es sind noch keine Ger | äte zur Multifaktor-Authentifizierung hi | nterlegt.<br>← zuri | ick zum Profil | + Gerät hinzufügen |

## Wo erhalte ich eine App für die Hinterlegung der MFA?

In Schritt 3 der Hinterlegung sind bereits Hinweise gegeben. Welche App(s) an Ihrer Dienststelle verwendet wird, entscheidet Ihre Schulleitung. Für die Installation an Dienstgeräten werden in der Regel Administrationsrechte benötigt.

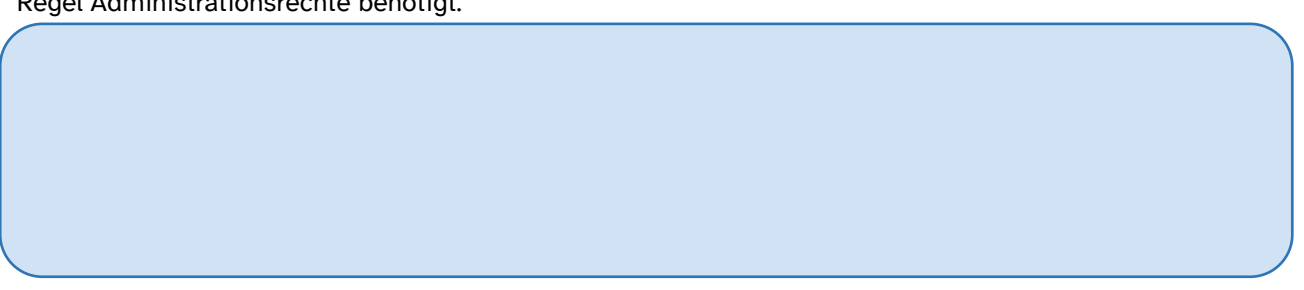

Nach erfolgter Hinterlegung sind alle MFA-geschützten Bereiche der BayernCloud Schule nur noch mit MFA zugänglich, insbesondere auch Ihr persönliches Profil und die Administration.

## Wie funktioniert die Anmeldung nach der Hinterlegung eines MFA-Gerätes?

Die Anmeldung bei einer MFA-gesicherten Anmeldung erfolgt immer auf die gleiche Weise. Wenn Sie vom System nach der MFA gefragt werden, rufen Sie Ihre Authentifizierungs-App auf und geben den sechsstelligen Code ein, der zu diesem Zeitpunkt (Gültigkeit 30 Sekunden) erzeugt wird.

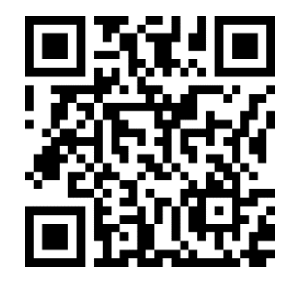